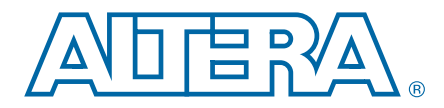

# 3. ALTGX\_RECONFIG Megafunction User Guide for Stratix IV Devices

#### SIV53004-3.1

You can use the ALTGX\_RECONFIG MegaWizard<sup>TM</sup> Plug-In Manager in the Quartus<sup>®</sup> II software to create and modify design files for the Stratix<sup>®</sup> IV device family. This chapter describes the different Quartus II settings for dynamic reconfiguration in the ALTGX\_RECONFIG MegaWizard Plug-In Manager.

The MegaWizard Plug-In Manager helps you create or modify design files that contain custom megafunction variations. These auto-generated MegaWizard files can then be instantiated in a design file. The MegaWizard Plug-In Manager allows you to specify options for the ALTGX\_RECONFIG megafunction.

Start the MegaWizard Plug-In Manager using one of the following methods:

- Choose the MegaWizard Plug-In Manager command (Tools menu).
- When working in the Block Editor (schematic symbol), open the Edit menu and choose Insert Symbol. The Symbol dialog box appears. In the Symbol dialog box, click MegaWizard Plug-In Manager.
- Start the stand-alone version of the MegaWizard Plug-In Manager by typing the following command at the command prompt: qmegawiz.

## **Dynamic Reconfiguration**

This section describes the options available on the individual pages of the ALTGX\_RECONFIG MegaWizard Plug-In Manager.

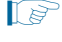

The MegaWizard Plug-In Manager provides a warning if any of the settings you choose are illegal.

© 2011 Altera Corporation. All rights reserved. ALTERA, ARRIA, CYCLONE, HARDCOPY, MAX, MEGACORE, NIOS, QUARTUS and STRATIX are Reg. U.S. Pat. & Tm. Off. and/or trademarks of Altera Corporation in the U.S. and other countries. All other trademarks and service marks are the property of their respective holders as described at www.altera.com/common/legal.html. Altera warrants performance of its semiconductor products to current specifications in accordance with Altera's standard warranty, but reserves the right to make changes to any products and services at any time without notice. Altera assumes no responsibility or liability arising out of the application or use of any information, product, or service described herein except as expressly agreed to in writing by Altera. Altera customers are advised to obtain the latest version of device specifications before relying on any published information and before placing orders for products or services.

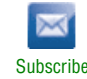

Figure 3–1 shows the first page of the MegaWizard Plug-In Manager. To generate an ALTGX\_RECONFIG custom megafunction variation, select **Create a new custom megafunction variation**. Click **Next**.

Figure 3–1. MegaWizard Plug-In Manager (Page 1)

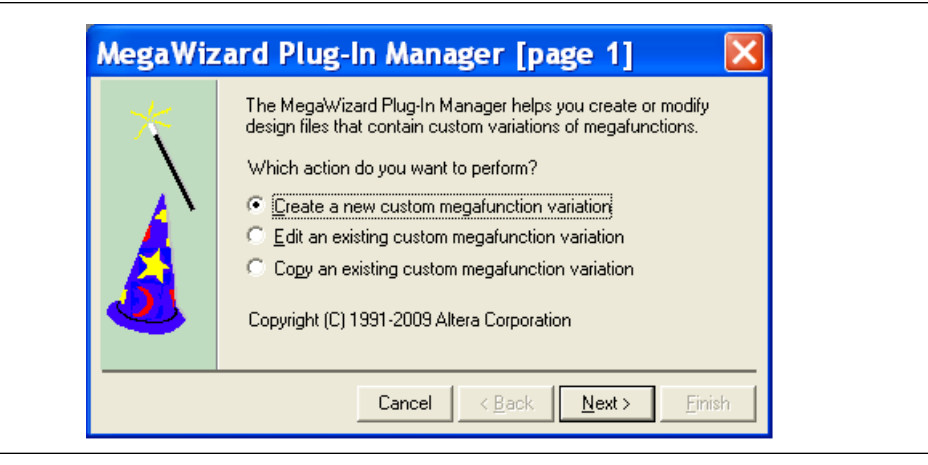

Figure 3–2 shows the second page of the MegaWizard Plug-In Manager. Select the following options (click **Next** when you are done):

- 1. In the list of megafunctions on the left, click the "+" icon beside the I/O item. From the options presented, choose **ALTGX\_RECONFIG megafunction**.
- 2. From the drop-down menu beside **Which device family will you be using**?, select **Stratix IV**.
- 3. From the radio buttons under Which type of output file do you want to create?, choose your output file format (AHDL, VHDL, or Verilog HDL).
- 4. In the box beneath **What name do you want for the output file?**, enter the file name or click the **Browse** button to search for it.
- For the design to compile successfully, always enable the dynamic reconfiguration controller for all the ALTGX instances in the design.

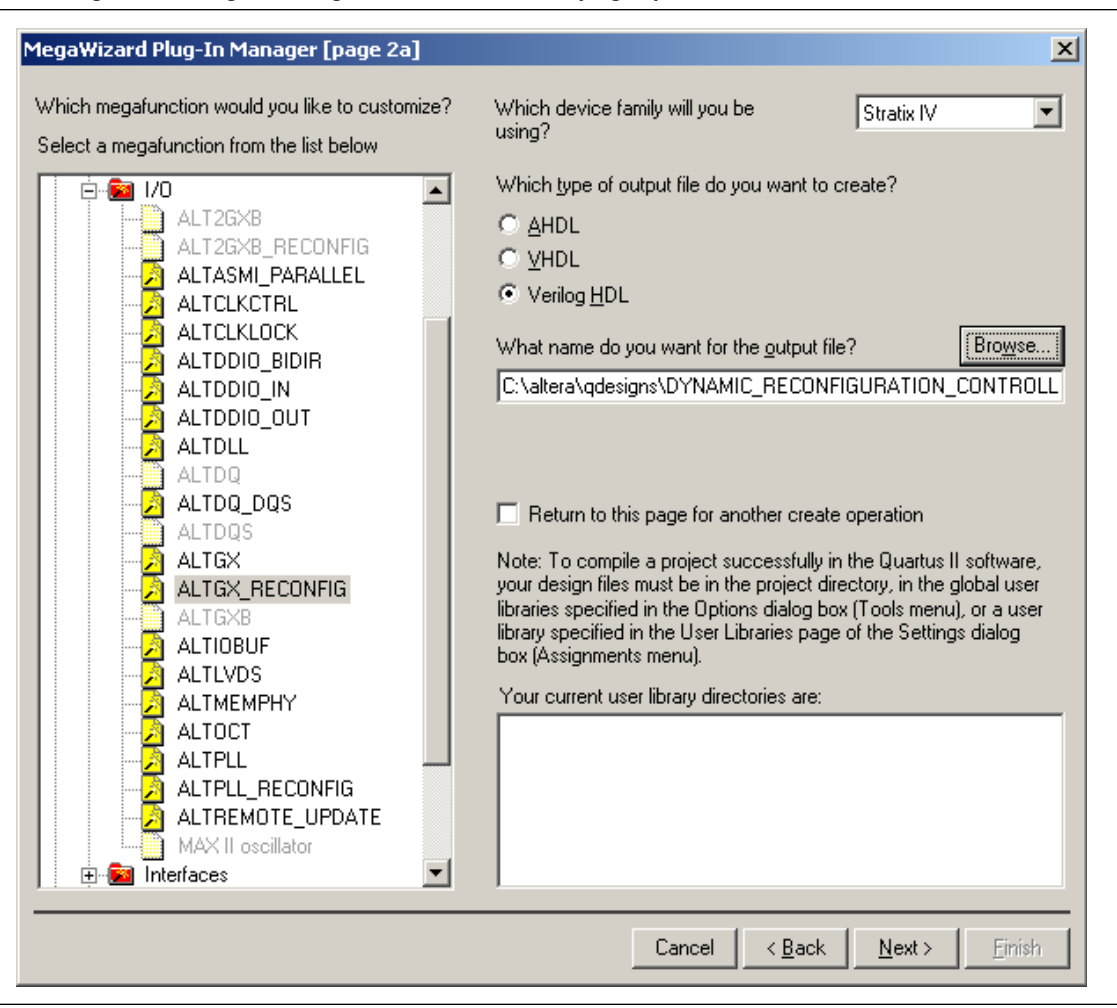

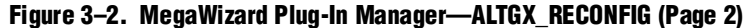

Figure 3–3 shows page 3 of the ALTGX\_RECONFIG MegaWizard Plug-In Manager. From the drop-down menu, select the number of channels controlled by the dynamic reconfiguration controller.

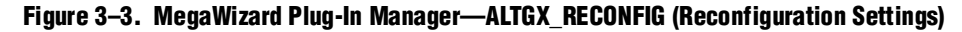

| MegaWizard Plug-In Manager [page 3                                                                                                    | of 8]                                                                                                    |                                                                                                    |                                                       |                                                          |
|----------------------------------------------------------------------------------------------------|----------------------------------------------------------------------------------------------------|----------------------------------------------------------------------------------------------------|-------------------------------------------------------|----------------------------------------------------------|
| ALTGX_RECONFIG                                                                                                    |                                                                                                    | _                                                                                                    |                                                       |                                                          |
| Toma e                                                                                                    |                                                                                                    | E                                                                                                    | About                                                 | Documentation                                            |
| Parameter 2 EDA 3 Summary     Settings     Reconfiguration settings     Analog controls     Channel and TX                                                                                                    | PLL reconfiguration > Error checks/Data rate switch                                                                                                    | $\rangle$                                                                                                 |                                                       |                                                          |
|                                                                                                    | Currently select                                                                                                    | ted <u>d</u> evice family:                                                                                | Stratix                                               | IV 🗸                                                     |
| reconfig_clk         reconfig_togxb[3.0]           verte_all         busy,           verte_all         channel_reconfig_done           reconfig_mode_sel[3.0]         reconfig_ddress_out[5.0]           tx_vodctrl[5.0]         aeq_togxb[23.0]           rete_switch_ctrl[1.0]         ctrl_readdata[15.0]           reconfig_dddress_out[5.0]         ctrl_waitrequest | What is the number of channels controlled by the recor<br>Note : When the controller is used to drive multiple inst<br>- The starting channel number of the alt4gxb ins<br>and<br>- The number of channels controlled is one more<br>What are the features to be reconfigured by the recon | ifig controller?<br>ances of the alt4gxl<br>tances must be uniq<br>than the last chann<br>fig controller? | Matc<br>2<br>b megafund<br>que and a m<br>nel number. | h project/default<br>channels<br>tion,<br>uultiple of 4, |
| aeq_fromgxb[70]                                                                                                    | Reconfiguration mode                                                                                                    | 'reconfig_mode_s                                                                                          | sel'                                                  | ~                                                        |
| ctrl_writedata[150]                                                                                                    | ☑ Analog controls                                                                                                    | 0000                                                                                                    | )                                                     |                                                          |
| ctrl_write                                                                                                    | ☑ Data rate division in TX                                                                                                    | 0011                                                                                                    |                                                       |                                                          |
| ctrl_read                                                                                                    | ☑ Channel and TX PLL select/reconfig                                                                                                    |                                                                                                    |                                                       |                                                          |
|                                                                                                    | CMU PLL reconfiguration                                                                                                    | 0100                                                                                                    | )                                                     |                                                          |
|                                                                                                    | Channel and CMU PLL reconfiguration                                                                                                    | 0101                                                                                                    |                                                       |                                                          |
|                                                                                                    | Channel reconfiguration with TX PLL select                                                                                                    | 0110                                                                                                    | )                                                     |                                                          |
|                                                                                                    | Central PCS reconfiguration                                                                                                    | 0111                                                                                                    |                                                       |                                                          |
|                                                                                                    | Adaptive Equalization control                                                                                                    |                                                                                                    |                                                       | *                                                        |
|                                                                                                    | reconfig_mode_self column indicates the value that net<br>activate the specified reconfiguration mode. This is app<br>selected.                                                                                                    | eds to be set on the<br>licable, only when n                                                              | e 'reconfig_r<br>nultiple reco                        | mode_sel' port to<br>onfig operations are                |
| Resource Usage<br>1 att_aeq_s4 + 1 att_cal + 1 att_eyemon + 163 lut +                                                                                                    |                                                                                                    |                                                                                                    |                                                       |                                                          |

Table 3–1 lists the available options on page 3 of the MegaWizard Plug-In Manager for your ALTGX\_RECONFIG custom megafunction variation. Select the **Match project/default** option if you want to change the device **Currently selected device family** options.

Make your selections on page 3, then click Next.

|  | Table 3-1. | MegaWizard Plug-In Manager | <b>Options (Page 3)</b> | (Part 1 of 2) |
|--|------------|----------------------------|-------------------------|---------------|
|--|------------|----------------------------|-------------------------|---------------|

| ALTGX_RECONFIG<br>Setting                                                   | Description                                                                                                    | Reference                                                                                                    |
|-----------------------------------------------------------------------------|----------------------------------------------------------------------------------------------------|----------------------------------------------------------------------------------------------------|
|                                                                             | Determine the highest logical channel address among all<br>the ALTGX instances connected to the ALTGX_RECONFIG<br>instance. Round it up to the next multiple of four and set<br>that number in this option.                                                                                                    |                                                                                                    |
| What is the number of<br>channels controlled by<br>the reconfig controller? | Depending on this setting, the ALTGX_RECONFIG<br>MegaWizard Plug-in Manager generates the appropriate<br>signal width for the interface signal (reconfig_fromgxb)<br>between the ALTGX_RECONFIG and the ALTGX instances.<br>It also gives the necessary bus width for all the selected<br>physical media attachment (PMA) signals. | "Total Number of Channels<br>Controlled by the<br>ALTGX_RECONFIG Instance"<br>section of the <i>Dynamic</i><br><i>Reconfiguration in Stratix IV</i><br><i>Devices</i> chapter |
|                                                                             | Depending on the number of channels set, the resource<br>estimate changes because this is a soft implementation<br>that uses fabric logic resources. The resource estimate is<br>shown in the bottom left of Page 3 of the MegaWizard<br>Plug-in Manager.                                                                          |                                                                                                    |

| ALTGX_RECONFIG<br>Setting                                                  | Description                                                                                                    | Reference                                                                                                    |
|----------------------------------------------------------------------------|----------------------------------------------------------------------------------------------------|----------------------------------------------------------------------------------------------------|
|                                                                            | This feature is always enabled by default:                                                                                                    |                                                                                                    |
|                                                                            | <ul> <li>Offset Cancellation for Receiver Channels—After the<br/>device powers up, the dynamic reconfiguration<br/>controller performs offset cancellation on the receiver<br/>portion of all the transceiver channels controlled by it.</li> </ul>                                                                                             | "Offset Cancellation" section of the <i>Dynamic Reconfiguration in Stratix IV Devices</i> chapter.                                                                    |
|                                                                            | These features are available for selection:                                                                                                    |                                                                                                    |
|                                                                            | <ul> <li>Analog Controls—Allows dynamic reconfiguration of<br/>PMA controls such as Equalization, Pre-emphasis, DC<br/>Gain, and voltage offset differential (VOD).</li> </ul>                                                                                                    |                                                                                                    |
|                                                                            | <ul> <li>Data rate division in TX—Allows dynamic<br/>reconfiguration of the transmitter local divider settings<br/>to 1, 2, or 4. The transmitter channel data rate is<br/>reconfigured based on the local divider settings.</li> </ul>                                                                                                    |                                                                                                    |
|                                                                            | <ul> <li>Channel and TX PLL select/reconfig—The following<br/>features are available under this option:</li> </ul>                                                                                                    | "PMA Controls Reconfiguration                                                                                                    |
| What are the features to<br>be reconfigured by the<br>reconfig controller? | <ul> <li>CMU PLL Reconfiguration—Allows you to<br/>dynamically reconfigure the clock multiplier unit<br/>(CMU) phase-locked loop (PLL) to a different data<br/>rate.</li> </ul>                                                                                                    | Mode Details" section, "Data Rate<br>Division in Transmitter Mode<br>Details" section, "CMU PLL<br>Reconfiguration Mode Details"                                      |
|                                                                            | <ul> <li>Channel and CMU PLL reconfiguration—Allows the<br/>dynamic reconfiguration of the transceiver channel<br/>from one functional mode to another and also the<br/>CMU PLL reconfiguration.</li> </ul>                                                                                                    | section, "Channel and CMU PLL<br>Reconfiguration Mode Details"<br>section, "Channel reconfiguration<br>with TX PLL Select Mode Details"<br>section, and the "Adaptive |
|                                                                            | <ul> <li>Channel reconfiguration with TX PLL select—<br/>Allows you to select additional transmitter PLLs for<br/>the transceiver channel and reconfigure the<br/>functional mode of the channel.</li> </ul>                                                                                                    | Equalization (AEQ)" section in the<br>Dynamic Reconfiguration in<br>Stratix IV Devices chapter.                                                                       |
|                                                                            | <ul> <li>Central Control Unit reconfiguration—Allows you<br/>to reconfigure bonded mode configurations from<br/>one to another.</li> </ul>                                                                                                    |                                                                                                    |
|                                                                            | <ul> <li>Adaptive Equalization Control —Allows you to<br/>reconfigure the adaptive equalization hardware (AEQ) in<br/>the receiver portion of the transceivers. Enable one<br/>time mode for a single channel mode is a single stable<br/>equalization value is set up and locked for the specified<br/>channel by the AEQ hardware.</li> </ul> |                                                                                                    |
| What are the features to be reconfigured by the reconfig controller?       | • EyeQ control—Allows you to reconfigure the EyeQ hardware in the receiver portion of the transceivers.                                                                                                    | "EyeQ" section in the <i>Dynamic</i><br><i>Reconfiguration in Stratix IV</i><br><i>Devices</i> chapter.                                                               |

Table 3-1. MegaWizard Plug-In Manager Options (Page 3) (Part 2 of 2)

Figure 3–4 shows page 4 of the ALTGX\_RECONFIG MegaWizard Plug-In Manager.

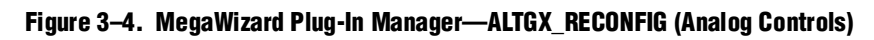

| ALTGX_RECONFIG                                                                                                    |                                                                                                    |                                                                                                    | About Documentation                                                                                                    |
|----------------------------------------------------------------------------------------------------|----------------------------------------------------------------------------------------------------|----------------------------------------------------------------------------------------------------|----------------------------------------------------------------------------------------------------|
| Parameter 2 EDA 3 Summary<br>Settings Analog controls Channel and T                                                                                                    | X PLL reconfiguration > Error checks/D                                                                                                    | ata rate switch 🔪                                                                                                    |                                                                                                    |
| reconfig_clk reconfig_togxb[3.0]<br>reconfig_fromgxb[16.0] busy<br>write_all channel_reconfig_done<br>reconfig_mode_sel[3.0] reconfig_address_out[5.0]                                                                                                    | <ul> <li>Use 'logical_channel_address' port<br/>All the channels will be updated wil<br/>asserted.</li> <li>Use the same control signal for all of<br/>The controller allows the dynamic reco<br/>through the use of dedicated control p<br/>checking its corresponding checkbox.</li> </ul> | for Analog controls reconfig<br>h the current value of contr<br>channels<br>nfiguration and/or reading b<br>orts, You may select to use | uration<br>ol inputs when the write_all input is<br>ack of the following analog settings<br>any of these control ports by                        |
| tx         voidcri[0]         aed_togxb[230],           rate_switch_ctrl[10]         ctrl_readdata[150],           reconfig_data[150]         ctrl_waitrequest,           logical_channel_address[0]         aed_trongxb[70],           ctrl_writedata[150]         ctrl_waitrequest,           ctrl_writedata[150]         ctrl_readdata[150], | Setting<br>Voltage Dutput Differential (VDD)<br>Pre-emphasis control pre-tap<br>Pre-emphasis control 1st post-tap<br>Pre-emphasis control 2nd post-tap<br>Equalizer DC gain<br>Equalizer control                                                                                             | Write control       Image: tx_vodctrl       tx_preemp_0t       tx_preemp_1t       tx_preemp_2t       rx_eqdcgain       rx_eqdctl        | Read control       tx_vodctrl_out       tx_preemp_0t_out       tx_preemp_1t_out       tx_preemp_2t_out       rx_eqdcgain_out       rx_eqctrl_out |
| Ctrl_address[150]                                                                                                    |                                                                                                    |                                                                                                    |                                                                                                    |

Table 3–2 lists the available options on page 4 of the MegaWizard Plug-In Manager for your ALTGX\_RECONFIG custom megafunction variation.

Make your selections on page 4, then click Next.

Table 3–2. MegaWizard Plug-In Manager Options (Page 4) (Part 1 of 2)

| ALTGX_RECONFIG<br>Setting                                                        | Description                                                                                                    | Reference                                                                                                    |  |
|----------------------------------------------------------------------------------|----------------------------------------------------------------------------------------------------|----------------------------------------------------------------------------------------------------|--|
| Use<br>'logical_channel_add<br>ress' port for Analog<br>controls reconfiguration | This option is applicable only for Analog controls<br>reconfiguration and is available for selection when the<br>number of channels controlled by the ALTGX_RECONFIG<br>instance is more than one. The dynamic reconfiguration<br>controller reconfigures only the channel whose logical<br>channel address is specified at the<br>logical_channel_address port.<br>The width of this port is selected by the ALTGX_RECONFIG<br>MegaWizard Plug-In Manager depending on the number<br>of channels controlled by the dynamic reconfiguration<br>controller. The maximum width of the<br>logical_channel_address port is 9 bits. | "Dynamic Reconfiguration<br>Controller Port List" and<br>"Method 1—Using the<br>logical_channel_address Port"<br>sections of the <i>Dynamic</i><br><i>Reconfiguration in Stratix IV</i><br><i>Devices</i> chapter. |  |
| Use the same control signal for all channels                                     | This option is available for selection when the number of<br>channels controlled by the ALTGX_RECONFIG instance is<br>more than one. When you enable this option, the dynamic<br>reconfiguration controller writes the same control signals<br>to all the channels connected to it.<br>You cannot select this option if you enable the <b>Use</b><br>'logical_channel_address' port for Analog controls<br>reconfiguration option.                                                                                                    | Method 2 and Method 3 of the<br>"PMA Controls Reconfiguration<br>Mode Details" section of the<br><i>Dynamic Reconfiguration in</i><br><i>Stratix IV Devices</i> chapter.                                           |  |

| ALTGX_RECONFIG<br>Setting | Description                                                                                                    | Reference                                                                                                    |
|---------------------------|----------------------------------------------------------------------------------------------------|----------------------------------------------------------------------------------------------------|
|                           | The PMA control ports available to write various analog settings to the transceiver channels controlled by the dynamic reconfiguration controller are as follows:                                                                     |                                                                                                    |
|                           | <ul> <li>tx_vodctr1—V<sub>OD</sub>; 3 bits per channel</li> </ul>                                                                                                    |                                                                                                    |
|                           | <ul> <li>tx_preemp_0t—Pre-emphasis control pre-tap; 5 bits<br/>per channel</li> </ul>                                                                                                    |                                                                                                    |
|                           | <ul> <li>tx_preemp_1t—Pre-emphasis control 1st post-tap;</li> <li>5 bits per channel</li> </ul>                                                                                                    |                                                                                                    |
|                           | <ul> <li>tx_preemp_2t—Pre-emphasis control 2nd post-tap;</li> <li>5 bits per channel</li> </ul>                                                                                                    |                                                                                                    |
| Write Control             | rx_eqdcgain—Equalizer DC gain; 3 bits per channel                                                                                                    |                                                                                                    |
|                           | <ul> <li>rx_eqctrl—Equalizer control; 4 bits per channel</li> </ul>                                                                                                    |                                                                                                    |
|                           | These are optional signals. The signal widths are based on<br>the setting you entered for the <b>What is the number of</b><br><b>channels controlled by the reconfig controller?</b> option<br>and whether you enabled the <b>Use</b> |                                                                                                    |
|                           | reconfiguration option. The port width is also determined<br>by the Use the same control signal for all channels<br>option.                                                                                                    |                                                                                                    |
|                           | At least one of these PMA control ports must be enabled<br>to configure and use the dynamic reconfiguration<br>controller.                                                                                                    | "Dynamically Reconfiguring PMA<br>Controls" section of the <i>Dynamic</i><br><i>Reconfiguration in Stratix IV</i> |
|                           | The PMA control ports available to read the existing values from the transceiver channels controlled by the dynamic reconfiguration controller are as follows:                                                                        | <i>Devices</i> chapter.                                                                                           |
|                           | tx_vodctrl_out—V <sub>OD</sub> ; 3 bits per channel                                                                                                    |                                                                                                    |
|                           | <ul> <li>tx_preemp_0t_out—Pre-emphasis control pre-tap;</li> <li>5 bits per channel</li> </ul>                                                                                                    |                                                                                                    |
|                           | <ul> <li>tx_preemplt_out—Pre-emphasis control 1st<br/>post-tap; 5 bits per channel</li> </ul>                                                                                                    |                                                                                                    |
|                           | <ul> <li>tx_preemp_2t_out—Pre-emphasis control 2nd<br/>post-tap; 5 bits per channel</li> </ul>                                                                                                    |                                                                                                    |
| Read Control              | rx_eqdcgain_out—Equalizer DC gain; 3 bits per<br>channel                                                                                                    |                                                                                                    |
|                           | rx_eqctrl_out—Equalizer control; 4 bits per channel                                                                                                    |                                                                                                    |
|                           | These are optional signals. The signal widths are based on<br>the setting you entered for the What is the number of<br>channels controlled by the reconfig controller? option                                                         |                                                                                                    |
|                           | and whether you enabled the <b>Use</b>                                                                                                    |                                                                                                    |
|                           | <pre>'logical_channel_address' port for Analog controls reconfiguration option.</pre>                                                                                                    |                                                                                                    |
|                           | The PMA controls are available for selection only if you select the corresponding write control. Read and write transactions cannot be performed simultaneously.                                                                      |                                                                                                    |

## Table 3–2. MegaWizard Plug-In Manager Options (Page 4) (Part 2 of 2)

Figure 3–5 shows page 5 of the ALTGX\_RECONFIG MegaWizard Plug-In Manager.

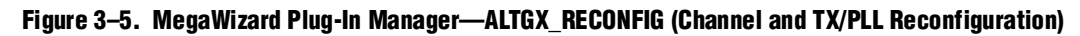

| MegaWizard Plug-In Manager [page 5 of ALTGX_RECONFIG         I Parameter       I B Summary                                                                                                    | of 8]                                                                                                    |
|----------------------------------------------------------------------------------------------------|----------------------------------------------------------------------------------------------------|
| Reconfiguration settings       Analog controls       Channel and TX P         reconfig_clk       reconfig_togxb[3.0]         reconfig_fromgxb[16.0]       data_valid         reconfig_mode_sel[3.0]       tx_vodctr[und[1.0]         tx_vodctr[11.0]       tx_preemp_0t_out[19.0]         tx_reconfig_ndet[11.0]       rx_eqctr[11.0]         tx_eqctr[11.0]       rx_eqctr[11.0]         reconfig_addat[15.0]       rdt_readdata[15.0]         ctrl_wratedata[15.0]       ctrl_wratequest         ctrl_wratedata[15.0]       otheress[1.0] | Lit reconfiguration         Error checks/Data rate switch           Channel reconfiguration is performed on a per channel basis. The channel to be reconfigured is specified by the value of logical_channel_address port.           Channel reconfiguration is performed on a per channel basis. The channel to be reconfigured is specified by the value of logical_channel_address port.           Channel reconfiguration is performed on a per channel basis. The channel to be reconfigured is specified by the value of logical_channel_address port.           Channel reconfiguration are written in a single write cycle           What is the read latency of the MIF contents?           Use 'reconfig_address_out'           The reconfig_address_out'           The reconfig_address_en'           The reconfig_address_en'           The reconfig_address_en'           The reconfig_address_en'           Use 'reconfig_address'           Asserting the reset_reconfig_address'           Asserting the reset_reconfig_address'           Assertion           Use 'reconfig_address' to input address from the MIF in reduced MIF reconfiguration           Use 'logical_tx_pll_sel           The logical_tx_pll_sel port is used to select the logical PLL to be reconfigured in the PLL reconfiguration mode(s) and is used to select the PLL driving the channel in the channel reconfiguration with PLL select mode.           Use 'logical_tx_pll_sel_en'           The logical_tx_pll_sel_en'           < |
| Resource Usage<br>1 alt_aeq_s4 + 1 alt_cal + 1 alt_eyemon + 265 lut +<br>309 reg                                                                                                    | Cancel Sack Next > Finish                                                                                                    |

Table 3–4 lists the available options on page 5 of the MegaWizard Plug-In Manager for your ALTGX\_RECONFIG custom megafunction variation.

| Ianic J-J. Mcyawizalu Fluy-III Mallayci Upliulis (Faye J) (Fail I Ui Z | Table 3-3. | MegaWizard Plu | g-In Manager O | ptions (Page 5) | ) (Part 1 of 2) |
|------------------------------------------------------------------------|------------|----------------|----------------|-----------------|-----------------|
|------------------------------------------------------------------------|------------|----------------|----------------|-----------------|-----------------|

| ALTGX_RECONFIG Setting                                                     | Description                                                                                                    | Reference                                                                                                    |
|----------------------------------------------------------------------------|----------------------------------------------------------------------------------------------------|----------------------------------------------------------------------------------------------------|
| Enable continuous write of all<br>the words needed for<br>reconfiguration. | For a continuous write operation, select the <b>Enable</b><br>continuous write of all the words needed for<br>reconfiguration option to pulse the<br>write_all signal once to write an entire memory<br>initialization file (.mif).                                                                                     | "Dynamic Reconfiguration<br>Controller Port List" section in the<br>Dynamic Reconfiguration in<br>Stratix IV Devices chapter. |
| What is the read latency of the<br>MIF contents?                           | This option is available only if you have selected the <b>Enable continuous write of all the words needed for reconfiguration</b> option. Enter the desired latency in terms of the reconfig_clk cycles it takes for each .mif word to be present at the reconfig_data port. For more information, refer to Figure 3–6. | "Dynamic Reconfiguration<br>Controller Port List" section in the<br>Dynamic Reconfiguration in<br>Stratix IV Devices chapter. |

| ALTGX_RECONFIG Setting       | Description                                                                                                    | Reference                                                                                                    |
|------------------------------|----------------------------------------------------------------------------------------------------|----------------------------------------------------------------------------------------------------|
| Use 'reconfig_address_out'   | This option is enabled by default when you select the <b>Channel and TX PLL select/reconfig</b> option. The value on reconfig_address_out[5:0] indicates the address associated with the words in the <b>.mif</b> , which contains the dynamic reconfiguration instructions. The dynamic reconfiguration controller automatically increments the address at the end of each <b>.mif</b> write transaction. | "Dynamic Reconfiguration<br>Controller Port List" section in the<br><i>Dynamic Reconfiguration in</i><br><i>Stratix IV Devices</i> chapter.                                |
| Use 'reconfig_address_en'    | When high, this optional output status signal<br>indicates that the address used in the <b>.mif</b> write<br>transaction cycle has changed. This signal is<br>asserted when the <b>.mif</b> write transaction is<br>completed (when the busy signal is de-asserted).                                                                                                    | "Dynamic Reconfiguration<br>Controller Port List" section in the<br>Dynamic Reconfiguration in<br>Stratix IV Devices chapter.                                              |
| Use 'reset_reconfig_address' | When asserted, this optional control signal resets reconfig_address_out (the current reconfiguration address) to <b>0</b> .                                                                                                    | "Dynamic Reconfiguration<br>Controller Port List" section in the<br>Dynamic Reconfiguration in<br>Stratix IV Devices chapter.                                              |
|                              | This is an optional control signal. The<br>logical_tx_pll_sel[1:0] signal refers to the<br>logical reference index of the CMU PLL. The<br>functionality of the signal depends on the feature<br>activated, as shown below:                                                                                                    |                                                                                                    |
|                              | <ul> <li>CMU PLL reconfiguration—The corresponding<br/>CMU PLL is reconfigured based on the value at<br/>logical_tx_pll_sel[1:0].</li> </ul>                                                                                                    | "Guidelines for logical_tx_pll_sel<br>and logical_tx_pll_sel_en Ports"                                                                                                    |
|                              | <ul> <li>Channel and CMU PLL reconfiguration—The<br/>corresponding CMU PLL is reconfigured based on<br/>the value at this signal. The transceiver channel<br/>listens to the CMU PLL selected by<br/>logical_tx_pll_sel[1:0].</li> </ul>                                                                                                    | <i>Reconfiguration in Stratix IV</i><br><i>Devices</i> chapter.                                                                                                    |
|                              | Channel reconfiguration with TX PLL select—<br>The transceiver channel listens to the TX PLL<br>selected by logical_tx_pll_sel[1:0].                                                                                                    |                                                                                                    |
| Use 'logical_tx_pll_sel_en'  | This is an optional control signal. When you enable<br>this signal, the value set on the<br>logical_tx_pll_sel[1:0] signal is valid only if<br>the logical_tx_pll_sel_en is set<br>to <b>1</b> .                                                                                                    | "Guidelines for logical_tx_pll_sel<br>and logical_tx_pll_sel_en Ports"<br>section in the <i>Dynamic</i><br><i>Reconfiguration in Stratix IV</i><br><i>Devices</i> chapter. |

Table 3–3. MegaWizard Plug-In Manager Options (Page 5) (Part 2 of 2)

Figure 3–6 shows that the read latency of the .mif contents is 2, as it takes two reconfig\_clk cycles for the .mif data to become available on the reconfig\_data port after providing address on the reconfig\_address\_out port.

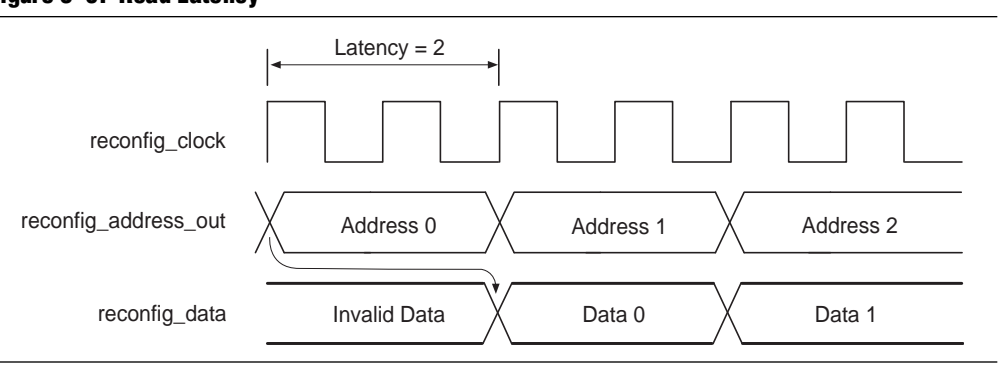

### Figure 3–6. Read Latency

Figure 3–7 shows page 6 of the ALTGX\_RECONFIG MegaWizard Plug-In Manager.

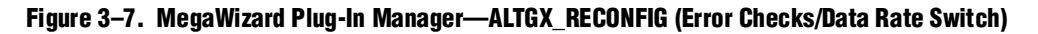

| ALTGX_RECONFIG                                                                                                    | About Documentation                                                                                                    |
|----------------------------------------------------------------------------------------------------|----------------------------------------------------------------------------------------------------|
| Parameter 2 EDA 3 Summary<br>Settings<br>configuration settings Analog controls Channel and TX PLL                                                                                                    | reconfiguration > Error checks/Data rate switch >                                                                                                    |
| reconfig_clk         reconfig_togxb[3.0]           read         data_valid           gead         busy           reconfig_mode_sel[3.0]         tx_vodctr_out[11.0]           tx_vodctr_out[19.0]         tx_preemp_0t_out[19.0]           tx_preemp_2t[19.0]         rx_eqdcgain_out[11.0]           tx_eqdcgain[15.0]         rx_eqdtr_out[15.0]           rate_switch_out[15.0]         rate_switch_out[15.0]           ctr_writedata[15.0]         ctr_readdata[15.0]           ctr_address[15.0]         ctr_waitrequest | <ul> <li>Enable lilegal mode checking</li> <li>When lilegal mode check is enabled, the controller will check for illegal inputs and recover from them. The output port 'error' will be driven high when illegal inputs are specified.</li> <li>Enable self recovery</li> <li>When self recovery is enabled, the controller will automatically recover and quit an operation if the operation didn't complete within the expected time. The output port 'error' will be driven high whenever self recovery happens.</li> <li>Data rate switch</li> <li>Data rate switch</li> <li>Data rate division is performed on a per channel basis. The channel to be reconfigured is specified by the value of the logical_channel_address port.</li> <li>A value of '00' on 'rate_switch_ctrl' specifies a division of 1, '01' specifies a division of 2 and '10' specifies a division of 4</li> <li>Y Use 'rate_switch_out' port to read out the current data rate division</li> <li>Lise 'rat_bayes' port to enable RX only, TX only or duplex reconfiguration A value of '00' on 'rat_bayes' port settings only and '10' TX settings only</li> </ul> |
| Resource Usage<br>1 alt_aeq_s4 + 1 alt_cal + 1 alt_eyemon + 285 lut +                                                                                                    |                                                                                                    |

Table 3–4 lists the available options on page 6 of the MegaWizard Plug-In Manager for your ALTGX\_RECONFIG custom megafunction variation.

Make your selections on page 6, then click Next.

Table 3–4. MegaWizard Plug-In Manager Options (Page 6)

| ALTGX_RECONFIG<br>Setting                                                                    | Description                                                                                                    | Reference                                                                                                    |
|----------------------------------------------------------------------------------------------|----------------------------------------------------------------------------------------------------|----------------------------------------------------------------------------------------------------|
| Enable illegal mode<br>checking                                                              | When you select this option, the ALTGX_RECONFIG<br>MegaWizard Plug-In Manager provides the error output<br>port. The dynamic reconfiguration controller detects the<br>error conditions within two reconfig_clk cycles,<br>de-asserts the busy signal, and asserts the error signal for<br>two reconfig_clk cycles.                                                                                                    | "Error Indication During Dynamic<br>Reconfiguration" section of the<br><i>Dynamic Reconfiguration in</i><br><i>Stratix IV Devices</i> chapter.     |
| Enable self recovery                                                                         | When you select this option, the controller automatically<br>recovers if the operation did not complete within the<br>expected time. The error signal is driven high whenever the<br>controller performs a self recovery.                                                                                                    | "Error Indication During Dynamic<br>Reconfiguration" section of the<br><i>Dynamic Reconfiguration in</i><br><i>Stratix IV Devices</i> chapter.     |
| Use rate_switch_out<br>port to read out the<br>current data rate division                    | The rate_switch_out[1:0] signal is available when you<br>select <b>Data Rate Division in TX</b> mode. You can read the<br>existing local divider settings of a transmitter channel at<br>this port. The decoding for this signal is listed below:<br>2'b00—Division of 1<br>2'b01—Division of 2<br>2'b10—Division of 4<br>2'b11—Not supported                                                                                                    | "Data Rate Division in Transmitter<br>Mode Details" mode section in the<br><i>Dynamic Reconfiguration in</i><br><i>Stratix IV Devices</i> chapter. |
| Use the<br>rx_tx_duplex_sel<br>port to enable RX only,<br>TX only or duplex<br>configuration | You can read or write the receiver and transmitter settings,<br>only the receiver settings, or only the transmitter settings,<br>based on the value you set at the<br>rx_tx_duplex_sel[1:0] port;<br>2'b00—Duplex mode<br>2'b10—TX only mode<br>2'b10—TX only mode<br>2'b11—unsupported value (do not use this value)<br>If you disable the rx_tx_duplex_sel[1:0] port, the<br>dynamic reconfiguration controller reads or writes both the<br>receiver and transmitter settings. | "Dynamically Reconfiguring PMA<br>Controls" section of the <i>Dynamic</i><br><i>Reconfiguration in Stratix IV</i><br><i>Devices</i> chapter.       |

Figure 3–8 shows page 7 (the Simulation Libraries page) of the MegaWizard Plug-In Manager, which is used for dynamic reconfiguration selection.

Make your selections, then click Next.

| Fiyure 5–0.  meyawizaru Fiuy-ili mallayer—AltuA_necomfiu (Sililulatioli Librati | Figure 3–8 | 8. MegaWizard Plu | g-In Manager– | -ALTGX_RECONFIG | (Simulation Librarie |
|---------------------------------------------------------------------------------|------------|-------------------|---------------|-----------------|----------------------|
|---------------------------------------------------------------------------------|------------|-------------------|---------------|-----------------|----------------------|

| egaWizard Plug-In Manager [page 7 of                                                                                                    | [8] EDA                                                                                                    |
|----------------------------------------------------------------------------------------------------|----------------------------------------------------------------------------------------------------|
| ALTGX_RECONFIG                                                                                                    | <u>About</u> <u>D</u> ocumentation                                                                                                    |
|                                                                                                    | Simulation Libraries<br>To properly simulate the generated design files, the following simulation model<br>file(s) are needed                                                                                                    |
| reconfig_clk         reconfig_togxb[30]           reconfig_fromgxb[160]         data_valid           read         busy,           write_all         tx_vodctri_out[110]           tx_vodctri[110]         tx_preemp_0t_out[190]           tx_preemp_0t[190]         tx_preemp_1t_out[190]           tx_preemp_0t[190]         tx_reqdcgain_out[110]           tx_preemp_1t[10.0]         rx_eqdcgain_out[110]           tx_preemp_2t[190]         rx_eqdcgain_out[110]           rx_eqctri_out[150]         rate_switch_out[10]           rate_switch_ctrr[10]         reconfig_data[150]           gaeq_togxb[230]         aeq_togxb[230]           ded_tri_write         ctrl_waitrequest | File       Description         altera_mf       Altera megafunction simulation library         lpm       LPM megafunction simulation library                                                                                                    |
| ctrl_address[15.0]         jogical_channel_address[1.0]         Resource Usage         1 att_aeq_s4 + 1 att_cal + 1 att_eyemon + 285 lut + 311 reg                                                                                                    | you are synthesizing your design with a third-party synthesis tool, using a timing and resource estimation netlist can allow for better design optimization. Not all third-party synthesis tools support this feature - check with the tool vendor for complete support information. Note: Netlist generation can be a time-intensive process. The size of the design and the speed of your system affect the time it takes for netlist generation to complete.  Generate netlist |

Table 3–5 lists the available option on page 7 of the MegaWizard Plug-In Manager for your ALTGX\_RECONFIG custom Megafunction variation.

Make your selections on page 7, then click Next.

Table 3-5. MegaWizard Plug-In Manager Options (Page 7)

| ALTGX_RECONFIG Setting                                      | Description                                                                                                    | Reference |
|-------------------------------------------------------------|----------------------------------------------------------------------------------------------------|-----------|
| Generate a netlist for synthesis area and timing estimation | Selecting this option generates a netlist file<br>that third-party synthesis tools can use to<br>estimate the timing and resource usage. | _         |

Figure 3–9 shows page 8 (the last page) of the MegaWizard Plug-In Manager for the dynamic reconfiguration protocol set up. You can select optional files on this page.

After you make your selections, click **Finish** to generate the files.

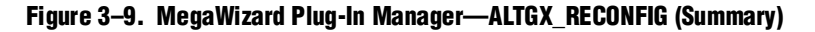

| ALTGX_RECONFIG         About                                                                                                    | AegaWizard Plug-In Manager [page 8 of                                                                                                    | 8] Sum                                                                                                    | ımary                                                                                                    |                                                                                                    |                                                                     |                                                                                | X  |
|----------------------------------------------------------------------------------------------------|----------------------------------------------------------------------------------------------------|----------------------------------------------------------------------------------------------------|----------------------------------------------------------------------------------------------------|----------------------------------------------------------------------------------------------------|---------------------------------------------------------------------|--------------------------------------------------------------------------------|----|
| Parameter<br>Settings       Summary         Image: Settings       Summary         reconfig.clk       reconfig.togxb[3.0]         reconfig.clk       reconfig.togxb[3.0]         write_all       tx_vodctri_touti1.0]         tx_preemp_01(10.0]       tx_preemp_10(00119.0)         tx_reddgain(11.0)       tx_reddgain out[1.0]         tx_reddgain(11.0)       rx eqdcgain out[1.0]         rx_eqdcfig1.0]       rest exturb_out[1.0]         rx_eqdcgain(11.0)       rx eqdcgain out[1.0]         rx_eqdcgain(11.0)       rx eqdcgain out[1.0]         rx_eqdcgain(11.0)       rx eqdcgain out[1.0]         rx_eqdcgain(11.0)       rx eqdcgain out[1.0]         rx_eqdcgain(11.0)       rx eqdcgain out[1.0]         rx_eqdcgain(11.0)       rx eqdcgain out[1.0]         rx_eqdcgain(11.0)       rx eqdcgain out[1.0]         rx_eqdcgain(11.0)       rx eqdcgain out[1.0]         rx_eqdcgain(11.0)       rx eqdcgain out[1.0]         reconfig.ddat(15.0)       ret         reduction ddat(15.0)       ret         reduction ddat(15.0)       ret         reduction ddat(15.0)       ret         returbed ddat(15.0)       returbed ddat(15.0)         returbed ddat(15.0)       retur exddataddat[5.0]         ctr | ALTGX_RECONFIG                                                                                                    |                                                                                                    |                                                                                                    |                                                                                                    | <u>A</u> bout                                                       | Documentat                                                                     | on |
| reconfig_cik       reconfig_topxb(3.0)         reconfig_topxb(16.0)       data_valid         reconfig_mode_sel(3.0)       data_valid         pread       busy         tx_vodctr(11.0)       tx_vodctr(101.0)         tx_preemp_0t(19.0)       tx_preemp_1t_out(19.0)         tx_preemp_1t_out(19.0)       recentig_data         tx_preemp_1t_out(19.0)       recentig_data         tx_preemp_1t_out(19.0)       recentig_data         tx_preemp_2t(19.0)       recentig_data         tx_preemp_2t(19.0)       recentig_data         tx_preemp_2t(19.0)       recentig_data         tx_preemp_2t(19.0)       recentig_data         tx_preemp_2t(19.0)       recentig_data         tx_preemp_2t(19.0)       recentig_data         tx_preemp_2t(19.0)       recentig_data         tx_preemp_2t(19.0)       recentig_data         tx_preemp_tig_adress_out(1.0)       recentig_adress_out(1.0)         ctri_readdata(15.0)       ret_readdata(15.0)         dtri_read       ctri_watrequest         ctri_watrequest       test_bb.v_Verilog HDL black-box file         idtr_tread       idtricess(15.0)         iggical_channel_address(1.0)       idtricess(15.0)         idtricess(15.0)       idtricess(15.0)         id    | I Parameter     Image: Settings                                                                                                    |                                                                                                    |                                                                                                    |                                                                                                    |                                                                     |                                                                                |    |
| 1 alt_aeq_s4 + 1 alt_cal + 1 alt_eyemon + 285 lut +                                                                                                    | reconfig_clk       reconfig_togxb[30]         reconfig_fromgxb[160]       data_valid         reconfig_mode_sel[30]       busy,         write_all       tx_vodctri_out[110]         tx_vodctri[11.0]       tx_preemp_01_out[190]         tx_preemp_21[19.0]       tx_preemp_1_out[190]         tx_eqctcgain[110]       tx_geqtri_out[150]         rx_eqctcgain[110]       rx_eqctcgain[110]         rx_eqctcgain[110]       reconfig_data[150]         reconfig_data[150]       ctrl_writedata[150]         ctrl_write_dtrl_read       ctrl_watrequest         ctrl_writedata[150]       ctrl_watrequest         ctrl_address[150]       ctrl_watrequest         dtrl_read       ctrl_watrequest | Turn on the files ;<br>automatically gen<br>Finish to generati<br>subsequent Mega<br>The MegaWizard<br>directory:<br>C:\quartus\fp_ad<br>File<br>Ist test.v<br>Itest.inc<br>Itest.inc<br>Itest.inc<br>Itest.inst.v<br>Itest_bb.v | you wish to generat<br>lerated, and a red o<br>e the selected files.<br>aWizard Plug-In Mar<br>Plug-In Manager cm<br>Id_sub_ex2_restore<br>Description<br>Variation file<br>AHDL Include file<br>VHDL coude file<br>VHDL coude file<br>VHDL include file<br>VHDL black | e. A gray chi<br>heckmark ind<br>The state of<br>lager session<br>eates the sele<br>ed<br>declaration fi<br>ile<br>declaration fi<br>ile<br>ate file<br>-box file | eckmark indi<br>icates an op<br>each checkl<br>s.<br>acted files ir | cates a file that<br>otional file. Click<br>box is maintained<br>the following | s  |

# **Document Revision History**

Table 3–6 lists the revision history for this chapter.

 Table 3–6.
 Document Revision History (Part 1 of 2)

| Date          | Version | Changes                                    |
|---------------|---------|--------------------------------------------|
| February 2011 | 3.1     | ■ Updated Table 3–1.                       |
|               |         | <ul> <li>Applied new template.</li> </ul>  |
|               |         | <ul> <li>Updated chapter title.</li> </ul> |
|               |         | <ul> <li>Minor text edits.</li> </ul>      |
| November 2009 | 3.0     | ■ Updated Table 3–1.                       |
|               |         | ■ Updated Table 3–3.                       |
|               |         | Added Figure 3–6.                          |
|               |         | Made minor text edits.                     |

| Date          | Version | Changes                                                                     |
|---------------|---------|-----------------------------------------------------------------------------|
|               |         | <ul> <li>Updated Table 3–3.</li> </ul>                                      |
| June 2009     | 2.1     | <ul> <li>Added introductory sentences to improve search ability.</li> </ul> |
|               |         | <ul> <li>Minor text edits.</li> </ul>                                       |
| March 2009    | 2.0     | Updated screen shots.                                                       |
| November 2008 | 1.0     | Added chapter to the Stratix IV Device Handbook                             |

Table 3-6. Document Revision History (Part 2 of 2)